### [학생] 시대인재장학 신청 및 증빙서류 업로드

## 대학행정정보시스템 – 장학 – 시대인대장학신청 – 상단의 조회 버튼 클릭 비교과 이수 실적등록 탭에서 비교과불러오기 메뉴 클릭

| ♥ ■ 대학포털_이루               | 『넷_UOS학생    | × 🐃 대학행정_이루         | 빅_UOS ×        | +         |             |         |               |         |        |                  | -       | D X         |
|---------------------------|-------------|---------------------|----------------|-----------|-------------|---------|---------------|---------|--------|------------------|---------|-------------|
| < → C                     | wise.uos.ac | .kr/index.do        |                |           |             |         |               |         |        | ☆                | 0       | <b>@</b> :  |
| 해내는 서울시립대학교               | 이동 《        |                     |                |           |             |         | TODAY 2025.04 | .11(금)  | 님 학생   | 로그아웃 59분 57초     | 남음 연장   | 원격지원        |
| Q 메뉴명을 입력하세요              |             | ▲ 시대인재장학신청          | ×              |           |             |         |               |         |        |                  |         | <b>*</b> 20 |
| 개인정보                      | >           | <b>시대인재장학신청</b> (장학 | ₫ > )          |           |             |         |               |         | 수정된    | 된 데이터가 다시 조회되었습니 | 다. 오류신: | 1 🐵 😭 ?     |
| 학적                        | >           | 학년도* 202            | 25 👙 <b>학7</b> | * 1학기 👻   | 성명/학번 *     |         |               |         |        |                  | 1       | Q 조회        |
| 수업/성적                     | >           |                     |                |           |             |         |               |         |        |                  | 9       |             |
| 수강                        | >           | 학생기본정보              |                |           |             |         |               |         |        |                  |         |             |
| 등록금                       | >           |                     | 학번             |           |             | 학적상태    | 재학생           | 소속대학    |        | ▼ 이수대학           |         | Ť           |
| 학교생활                      | >           |                     | 성명             |           |             | 학생구분    |               | 소속학부(과) |        | ▽ 이수학부(과)        |         | v           |
| 공학인증정보                    | >           |                     | 한자성명           | 성         | 별 🖲 남성 🔍 여성 | 재적학기    |               | 소속전공    |        | ▼ 이수전공           |         | Y           |
| 경영학인증정보                   | >           |                     | 영문성명           |           |             | 남은휴학학기수 | 5             | 록학년도/학기 |        | 등록구분/일자          | 완납      |             |
| 자율상담신청                    | >           |                     | 학년             | 정원내외구     | 분 🖲 정원내     | 🔍 정원외   |               | 지도교수명   |        |                  |         |             |
| 예비군                       | ,           | 지저하기편전편규            |                |           |             |         |               |         |        |                  |         |             |
| 장학                        | _ (         | 2                   |                |           |             |         |               |         |        |                  |         |             |
| 장학금신청                     | _           | 비교과 이수 실적등록         | 전공능력 관련 비      | 교과활동 실적등록 | 계좌정보        |         |               |         |        |                  |         |             |
| 시대인재장학신정                  |             | 비교과이수               | 총 0 건 <b>빛</b> |           |             |         |               |         | 3      | 교과불러오기           | 제 취소    | 저장          |
| 근도상막생신성                   | - 1         | NO. F *             | 구분             | 범주 *      |             | 프로그     | 램명            |         | 참여시작기간 | 참여종료기간 별별포인      | 트점수     | 시행처         |
| 놀근구역 '영<br>자하그 <b>조</b> 치 |             |                     |                |           |             |         |               |         |        |                  |         |             |
| 사히고허                      | >           |                     |                |           |             |         |               |         |        |                  |         |             |
| 족업                        | >           |                     |                |           |             | 조회      | 된 내역이 없습니다.   |         |        |                  |         |             |
| 학생지원                      | >           |                     |                |           |             |         |               |         |        |                  |         |             |
| 교수학습                      | >           |                     |                |           |             |         |               |         |        |                  |         |             |
| 국제교류                      | >           |                     |                |           |             |         |               |         |        |                  |         | _           |
| 건축학인증                     | >           | ALMOI               | u ui-          | 과이스       | 저고느려하도      | -       | 시처인다          |         | 14 24  | สวเ              |         |             |
| 마이메뉴(즐겨찾기)                | ~           | 신영어                 | - U1           |           | 인동등역활동      |         | 신경철적          |         | 28     | 근서               |         |             |
| 최근 방문기록                   | ~           |                     |                |           |             | 최종심     | 신정취소          |         |        |                  |         |             |
|                           | _           |                     | _              | _         |             | _       |               | _       | _      |                  | _       |             |

### [학생] 시대인재장학 신청 및 증빙서류 업로드

# 조회버튼 클릭 후, 실적으로 제출할 프로그램 체크 후 하단의 선택목록저장 버튼 클릭 선택목록 저장 알림창에서 확인버튼 클릭

|                             |          |     |                |            | wise.uos.ac.kr<br>선택목록이 저장될 | 내용:<br>니다. 저장하시겠a | 습니까?       | _          | 2025.04.14(† | 월)      |    | 로그아웃 |
|-----------------------------|----------|-----|----------------|------------|-----------------------------|-------------------|------------|------------|--------------|---------|----|------|
| 📤 시대인재장학신청 🛛 🗡              |          |     |                |            |                             |                   |            | 취소         |              |         |    |      |
| 시대인재장학신청 ( 학사 > 장학 > 장학관리 ) |          |     |                |            |                             |                   | 4          |            |              |         | ×  |      |
| 학년도* 2025 🔷 혁               | 시대       | 인재경 | 당학신청-비교고       | 마실적자료조     | 회                           |                   |            |            |              | 조회되었습니다 | ł. |      |
| 학생기본정보                      |          |     | <b>학년도</b> 202 | 5 프로       | 르그램명                        |                   |            |            | (1           | ৭ ক্র্র |    |      |
| 학번                          | 2        | 교과철 | 활동실적목록         | 총 10 건 🏟 🛯 |                             |                   |            |            |              |         |    |      |
| 성명                          |          | NO. | 구분             | 범주         | I                           | 로그램명              | 참여시작일자     | 참여종료일자     | 별별포인트점수      | 시행처     | 신  |      |
| 한자성명                        |          | 1   | 기초학습지원         | 튜터링/멘토     | . <b>J</b>                  |                   | 2024-03-04 | 2024-06-21 | 1,008        | 교양교육부   |    |      |
| 여모서며                        |          | 2   | 취업지원           | 상담/진단      |                             |                   | 2024-04-01 | 2024-04-30 | 10           | 학생미래지원센 |    |      |
| 8288                        | <b>~</b> | 3   | 취업지원           | 상담/진단      |                             |                   | 2024-06-05 | 2024-06-05 | 10           | 학생미래지원센 |    |      |
| 학년                          | <b>~</b> | 4   | 취업지원           | 상담/진단      |                             |                   | 2024-06-01 | 2024-06-30 | 10           | 학생미래지원센 |    |      |
|                             |          | 5   | 취업지원           | 상담/진단      |                             |                   | 2024-04-01 | 2024-06-14 | 5            | 학생미래지원센 |    |      |
| 직전학기평점평균 2024학년도 2학기 0      | <b>~</b> | 6   | 취업지원           | 상담/진단      |                             |                   | 2024-05-17 | 2024-05-17 | 30           | 학생미래지원센 |    |      |
|                             |          | 7   | 취업지원           | 상담/진단      |                             |                   | 2024-07-15 | 2024-07-26 | 10           | 학생미래지원센 |    |      |
| 비교과 이수 실적등록 전공능력 관련         |          | 8   | 취업지원           | 강의         | · · · · ·                   |                   | 2024-08-01 | 2024-08-31 | 0            | 학생미래지원센 |    |      |
|                             |          | 9   | 취업지원           | 강의         |                             |                   | 2024-06-04 | 2024-08-31 | 0            | 학생미래지원센 |    |      |
| 비교과이수 총 0 건 <b>추</b>        |          | 10  | 취업지원           | 실습/견학      |                             |                   | 2024-03-20 | 2025-02-28 | 3,456        | 인재개발실   |    |      |
| □ NO. F <sup>*</sup> 구분     |          |     |                |            |                             |                   |            |            |              |         |    | 시행처  |
|                             | _        |     |                |            | 3                           | 선택목록저장            |            |            |              | E7      |    |      |

#### [학생] 시대인재장학 신청 및 증빙서류 업로드

1. 전공능력 관련 비교과활동 실적등록 탭을 클릭 후 – 비교과 불러오기 또는 행추가로 직접입력

③ 화면에서 실적내용 등록 후 증빙 파일 첨부 후 저장버튼 클릭(행추가로 직접입력 건은 증빙파일 첨부 필수)
※ 비교과 이수 실적등록 사항은 전공능력 관련 비교과활동 실적으로 등록 불가

| <b>A</b> | 시대인재장학신청 ×          |                    |         |              |          |                         |          |      |                  | ▼ 53 E   |
|----------|---------------------|--------------------|---------|--------------|----------|-------------------------|----------|------|------------------|----------|
|          | 학생기본정보              |                    |         |              |          |                         |          |      |                  |          |
|          | 학번                  |                    | 학적상태    |              | 소속대학     | V                       | 이수대학     |      | ~                |          |
|          | 성명                  |                    | 학생구분    |              | 소속학부(과)  | $\overline{\mathbf{v}}$ | 이수학부(과)  |      |                  |          |
|          | 한자성명                | 성별 🔘 남성 🔍 여성       | 재적학기    |              | 소속전공     | ~                       | 이수전공     |      | v                |          |
|          | 영문성명                |                    | 남은휴학학기수 |              | 등록학년도/학기 |                         | 등록구분/일자  |      |                  |          |
|          | 학년                  | 정원내외구분 🔘 정원내       | 0 정원외   |              | 지도교수명    |                         |          |      |                  |          |
|          | 직전학기평점평 21 024학년도 2 | 학기 0               |         |              |          |                         |          |      |                  |          |
|          | 비교과 이수 실적등록 전공능력    | 관련 비교과활동 실적등록 계좌정보 |         |              |          |                         |          |      | 2                | 4        |
| (        | 30공능력 관련 비교과활동 실적   | 등록 총 3 건 🛊 4個      |         |              |          |                         |          | 비교   | <b>과불러오기</b> 행추가 | 삭제 취소 저장 |
|          | NO. F * 구분 *        | 활동/자격/프로그램명        | * 급수/점수 | * 취득/이수일     | 증빙파일     | 파일첨부                    | 내려받기     | 파일삭제 |                  |          |
|          | □ 1 U 자격증 ▼ 컴       | 퓨터활용능력             | 1급      | 2025-04-14 📋 |          | 파일첨부                    | 다운로드 🗶   | 파일삭제 |                  |          |
|          | □ 2 U 전공관련활동 ▼ 공    | 모전 참가              | 우수상     | 2025-04-14 📛 |          | 파일첨부                    | 다운로드 🗶   | 파일삭제 |                  |          |
|          | 3 U 프로그램이수 ▼ L      | 의 전공 관련 꿈 찾기       | 100     | 2025-04-14 📛 |          | 파일첨부                    | ● 다운로드 🙂 | 파일삭제 |                  |          |

| 신청여부 | 비교과이수 🔽 | 전공능력활동 🔽 | 신청일자 2025-04-14 | 선정결과 |  |
|------|---------|----------|-----------------|------|--|
|      |         |          | 최종신청 신청취소       |      |  |

[학생] 시대인재장학 신청 및 증빙서류 업로드

# 계좌정보 탭 클릭 후 본인 계좌정보 확인(계좌정보는 개인정보-신상기록등록 메뉴에서 입력) 하단의 최종신청 버튼 클릭

| A | 시대인재장학신청 ×           |                        |              |          |              |                  |       |
|---|----------------------|------------------------|--------------|----------|--------------|------------------|-------|
|   | 학생기본정보               |                        |              |          |              |                  |       |
|   | 학번                   |                        |              | 학적상태     | 소속           | 대학               | v     |
|   | 성명                   |                        |              | 학생구분     | 소속학          | 부(과)             | v     |
|   | 한자성명                 | 성별                     | 🔍 남성 🔍 여성    | 재적학기     | 소속           | 전공               | v     |
|   | 영문성명                 |                        |              | 남은휴학학기수  | 등록학년도        | '학기              |       |
|   | 학년                   | 정원내외구분                 | ● 정원내 ● 구    | 정원외      | 지도고          | !수명              |       |
|   | 직전학기평점평균 2024학년도 23  | <sup>غ۲۱0</sup>        |              |          |              |                  |       |
|   | 비교과 이수 실적등록 전공능력     | 관련 비교과활동 실적등록 계        | 좌정보          |          |              |                  |       |
|   | 계좌정보 ※ 계좌정보는 필수입력항목  | 유입니다. 개인정보-신상기록등록(기초)어 | 서 수정이 가능합니다. |          |              |                  |       |
|   | ( <b>2</b> )<br>은행명* |                        |              |          |              |                  |       |
|   | 계좌번호 *               |                        |              |          |              |                  |       |
|   | 예금주 *                |                        |              |          |              |                  |       |
|   |                      |                        |              |          |              |                  |       |
|   |                      |                        |              |          |              |                  |       |
|   |                      |                        |              |          |              |                  |       |
|   |                      |                        |              |          |              |                  |       |
|   | 신청여부                 | 비교과이수 🗸                |              | 전공능력활동 🗸 | <b>(3)</b> 신 | <b>성일자</b> 2025- | 04-14 |
|   |                      |                        |              |          | 최종신청         | 신청취소             |       |